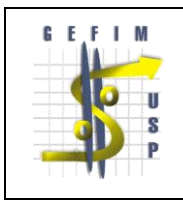

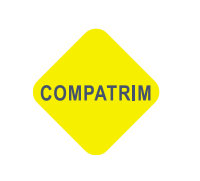

# Termo de Permissão de Uso "Saída de Bens"

## Procedimentos

# Ação do Responsável pelo Bem

Acessar o Mercúrio Web, link Patrimônio>Termos de Permissão de Uso, clicar em "inserir".

| þ                          |                                                                                                    |
|----------------------------|----------------------------------------------------------------------------------------------------|
| Incorporar                 |                                                                                                    |
| Bens                       | ŀ                                                                                                    |
| Animal                     | ŀ                                                                                                    |
| Localização Física         | ļı,                                                                                                    |
| Relatórios                 | ŀ                                                                                                    |
| Email Patrimônio           |                                                                                                    |
| Termos de Permissão de Uso |                                                                                                    |
| Tabelas Auxiliares         | ļı,                                                                                                    |
| Ajuda                      |                                                                                                    |
|                            | Incorporar<br>Bens<br>Animal<br>Localização Física<br>Relatórios<br>Email Patrimônio<br>Termos de Permissão de Uso<br>Tabelas Auxiliares<br>Ajuda |

| ens∳ An  | nimal 🐘 Localização Física 🕯 | Relatórios 🖗 Email Patri | mônio Termos d | le Permissão de Uso Ajuda |      |          |        |
|----------|------------------------------|--------------------------|----------------|---------------------------|------|----------|--------|
| Código 🔶 | Responsável                  | Favorecido               | Unidade        | Centro Gerencial          | Тіро | Situação | Início |
|          |                              |                          |                |                           |      |          |        |
|          |                              |                          |                |                           |      |          |        |
|          |                              |                          |                |                           |      |          |        |
|          |                              |                          |                |                           |      |          |        |
| $\frown$ |                              |                          |                |                           |      |          |        |
|          |                              |                          |                |                           |      |          |        |

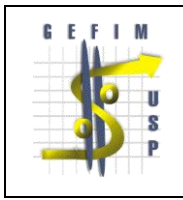

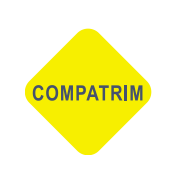

Selecione a opção do Termo "Saída de Bens", insira o nome do responsável e selecione o bem que fará parte do Termo de Permissão de uso e clique em "adicionar"

| Termo:      | Saí | da de Bens 🔻                |                             |                   |               |                   |                 |                                            |
|-------------|-----|-----------------------------|-----------------------------|-------------------|---------------|-------------------|-----------------|--------------------------------------------|
| esponsável: | Adr | iana Mello da Silveira B    | raga Cherobin (2333801) 🔻   | 🔑 Listar Patrimôn | io            |                   |                 |                                            |
|             | Pat | rimônio Disponível          |                             |                   |               |                   |                 | C                                          |
|             |     | No.Patrimônio               | Material                    | Marca             | Modelo        | Tipo              | N.Série         | Endereço/Local                             |
|             |     |                             |                             |                   |               |                   |                 |                                            |
|             |     | 001.019356                  | MONITOR DE VÍDEO DE ALTA RE | SAMSUNG           | 740B PLUS     | PREGÃO CTI 010/2  | MY17JQCQB00268  | (10305) Bloco: Reitoria, Andar: 1º, Local: |
|             |     | 001.024668                  | TERMINAL THIN CLIENT        | WYSE              | C10LE         |                   | 2EQDL200729     | (10305) Bloco: Reitoria, Andar: 1º, Local: |
|             |     | 001.021891                  | MONITOR DE VÍDEO DE ALTA RE | SAMSUNG           | B2030N        | LCD - 20"         | 0113HQAZ503620T | (10305) Bloco: Reitoria, Andar: 1º, Local: |
|             |     | 001.029201                  | APARELHO DE TELEFONE MULTIF | POLYCOM           | VVX1500       | RP 013/2012 DC N  | 0004F24A122E    | (10305) Bloco: Reitoria, Andar: 1º, Local: |
|             |     | 001.027029                  | GAVETEIRO FIXO PARA ESCRITÓ | Artline           | Uno           | dim. 350x470x655r |                 | (10305) Bloco: Reitoria, Andar: 1º, Local: |
|             | +   | Adicionar                   |                             | 14 - <4           | Página 1 de 1 | ▶> ▶1 100 ▼       |                 | Ver 1 - 5 de                               |
|             |     | rimôi Incluir novo registro |                             |                   |               |                   |                 | C                                          |
|             |     | No.Patrimônio               | Material                    | Marca             | Modelo        | Тіро              | N.Série         | Endereço/Local                             |
|             |     |                             |                             |                   |               |                   |                 |                                            |
|             |     |                             |                             |                   |               |                   |                 |                                            |

Em seguida selecione o bem novamente e clique em "Confirmar Seleção"

| Patr | imônio Selecionado |                             |           |               |                  |                | C                                          |
|------|--------------------|-----------------------------|-----------|---------------|------------------|----------------|--------------------------------------------|
|      | No.Patrimônio      | Material                    | Marca     | Modelo        | Тіро             | N.Série        | Endereço/Local                             |
|      |                    |                             |           |               |                  |                |                                            |
|      | 001.019356         | MONITOR DE VÍDEO DE ALTA RE | SAMSUNG   | 740B PLUS     | PREGÃO CTI 010/2 | MY17JQCQB00268 | (10305) Bloco: Reitoria, Andar: 1º, Local: |
|      |                    |                             |           |               |                  |                |                                            |
|      |                    |                             |           |               |                  |                |                                            |
|      |                    |                             |           |               |                  |                |                                            |
|      |                    |                             |           |               |                  |                |                                            |
|      |                    |                             |           |               |                  |                |                                            |
| - 1  | lemover            |                             | । ब 🛛 २ व | Página 1 de 1 | ▶> ▶1 100 ▼      |                | Ver 1 - 1 de 1                             |
| 40   | onfirmar Seleção   |                             |           |               |                  |                |                                            |

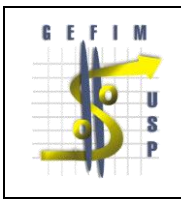

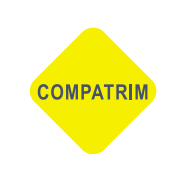

Preencha todos os campos abaixo.

No campo "Superior Imediato" se optar pelo "outro" insira o nº funcional do mesmo, no campo "situação" escolha a opção "para autorização" e clique em "INSERIR". Quem indicar nesse campo, será o autorizador da ação.

| Inserir Termo         |                    |         |                                          |  |
|-----------------------|--------------------|---------|------------------------------------------|--|
| Setor:                | - selecione -      |         |                                          |  |
| Superior imediato:    | - selecione -      |         |                                          |  |
| Telefone:             |                    |         |                                          |  |
| Finalidade            |                    |         |                                          |  |
| Finalidade:           |                    |         | la la la la la la la la la la la la la l |  |
| Destino               |                    |         |                                          |  |
| Destino               | - celerione - V    | CNP1    |                                          |  |
| Âmbito:               | Nacional Y         | CHP3.   |                                          |  |
| CEP                   |                    | UE      | - selecione - V                          |  |
| Município:            |                    | Bairro: | Selectone                                |  |
| Endereco:             | N N                | úmero:  |                                          |  |
| Complemento:          |                    |         |                                          |  |
| Outros Destinos:      |                    |         |                                          |  |
| Responsável pelo uso: |                    |         |                                          |  |
| RG/RNE:               | Orgã               | o Exp.: |                                          |  |
| CPF:                  |                    |         |                                          |  |
| Email:                | Te                 | lefone: |                                          |  |
| Período               |                    |         |                                          |  |
| Data de Saída:        | Data de R          | etorno: |                                          |  |
| Situação              |                    |         |                                          |  |
| Situação:             | Para Autorização ▼ |         |                                          |  |
|                       | ✓ Inserir          |         |                                          |  |

#### Ação do Autorizador

Para autorizar a emissão de um termo, o autorizador entra no link do Termo de Permissão e no clique no botão "autorizar", constante no rodapé.

| Patrimônio > | atrimônio > Termos de Permissão de Uso                                                                                              |                             |         |                       |                 |                 |            |            |            |                  |
|--------------|----------------------------------------------------------------------------------------------------|-----------------------------|---------|-----------------------|-----------------|-----------------|------------|------------|------------|------------------|
| Incorporar   | Incorporar Bens 🗄 Animal 🗄 Localização Física 🖗 Relatórios 🕆 Email Património Termos de Permissão de Uso Tabelas Auxiliares 🔄 Ajuda |                             |         |                       |                 |                 |            |            |            |                  |
|              |                                                                                                    |                             |         |                       |                 |                 |            |            |            |                  |
| Código 👇     | Responsável                                                                                                    | Favorecido                  | Unidade | Centro Gerencial      | Tipo            | Situação        | Início     | Fim        | Cadastro   | Justificativa    |
|              |                                                                                                    |                             |         |                       |                 |                 |            |            |            |                  |
| 62           | Cleber Zigaib (7768830)                                                                                                    |                             |         | Serviço de Patrimônio | Saída de Bens   | Para Autorizaçã | 31/08/2016 | 30/09/2016 | 31/08/2016 |                  |
| 59           | Claudia Momo (9128068)                                                                                                    | Yvonne Primerano Mascarenha | FMVZ    |                       | Professor Sênic | Vencido         | 10/08/2016 | 10/08/2016 | 09/08/2016 |                  |
|              |                                                                                                    |                             |         |                       |                 |                 |            |            |            |                  |
|              |                                                                                                    |                             |         |                       |                 |                 |            |            |            |                  |
|              |                                                                                                    |                             |         |                       |                 |                 |            |            |            |                  |
|              |                                                                                                    |                             |         |                       |                 |                 |            |            |            |                  |
|              |                                                                                                    |                             |         |                       |                 |                 |            |            |            |                  |
|              |                                                                                                    |                             |         |                       |                 |                 |            |            |            |                  |
| + Ins        | erir 🥜 Alterar 🛛 🧔                                                                                                    | 🕒 Obter 🧹 Finalizar         | 8 Auto  | rizar Prorrogar       |                 |                 |            | 14         | Página 1   | de 0 ▶> ▶1 100 ▼ |
|              |                                                                                                    |                             |         |                       |                 |                 |            |            |            |                  |

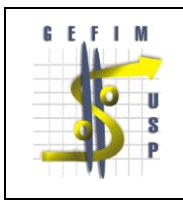

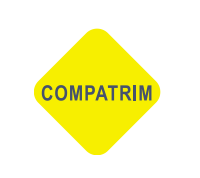

# Após Clique na opção desejada e "confirme"

| Autorizar Termo - 62                   | ×                |
|----------------------------------------|------------------|
| Situação: Deferido ▼<br>Justificativa: |                  |
|                                        |                  |
|                                        |                  |
|                                        | Confirmar Fechar |

## Gerenciamento do Sistema

No Sistema Mercúrio Web>Patrimônio>Termos de Permissão de Uso, há a possibilidade de visualizar a "situação" do Termo de Permissão.

| Termos de Permissão de Uso |                                                                                                    |                                                                                                    |                                                                                                    |                                                                                                    |                                                                                                    |                                                                                                    |                                                                                                    |                                                                                                    |
|----------------------------|----------------------------------------------------------------------------------------------------|----------------------------------------------------------------------------------------------------|----------------------------------------------------------------------------------------------------|----------------------------------------------------------------------------------------------------|----------------------------------------------------------------------------------------------------|----------------------------------------------------------------------------------------------------|----------------------------------------------------------------------------------------------------|----------------------------------------------------------------------------------------------------|
| Bens 🕅 Animal 🕅 Localiza   | ação Física 🖗 Relatórios 🕅 E                                                                                                    | Email Patrimó                                                                                                    | inio Termos de Permissão de                                                                                                    | Uso Tabelas A                                                                                                    | Auxiliares 🄄 Aj                                                                                                    | uda                                                                                                    |                                                                                                    |                                                                                                    |
|                            |                                                                                                    |                                                                                                    |                                                                                                    |                                                                                                    |                                                                                                    |                                                                                                    |                                                                                                    |                                                                                                    |
| Responsável                | Favorecido                                                                                                    | Unidade                                                                                                    | Centro Gerencial                                                                                                    | Tipo                                                                                                    | Situação                                                                                                    | Início                                                                                                    | Fim                                                                                                    | Cadastro                                                                                                    |
|                            |                                                                                                    |                                                                                                    |                                                                                                    |                                                                                                    |                                                                                                    |                                                                                                    |                                                                                                    |                                                                                                    |
| Cleber Zigaib (7768830)    |                                                                                                    |                                                                                                    | Serviço de Patrimônio                                                                                                    | Saída de Bens                                                                                                    | Para Autorizaçã                                                                                                    | 31/08/2016                                                                                                    | 30/09/2016                                                                                                    | 31/08/2016                                                                                                    |
| Cleber Zigaib (7768830)    |                                                                                                    |                                                                                                    | Serviço de Patrimônio                                                                                                    | Saída de Bens                                                                                                    | Vigente                                                                                                    | 31/08/2016                                                                                                    | 22/09/2016                                                                                                    | 31/08/2016                                                                                                    |
|                            | Termos de Permissão de Uso<br>Bens   • Animal   • Localiza<br>Responsável<br>Cleber Zigaib (7768830)<br>Cleber Zigaib (7768830) | Termos de Permissão de Uso Bens  - Animal  - Localização Física  - Relatórios  - I Responsável Favorecido Cleber Zigaib (7768830) Cleber Zigaib (7768830) | Termos de Permissão de Uso Bens ⊨ Animal ⊨ Localização Física ⊨ Relatórios ⊨ Email Patrimó Responsável Favorecido Unidade Cleber Zigaib (7768830) Cleber Zigaib (7768830) | Termos de Permissão de Uso Bens I⊧ Animal I⊧ Localização Física I⊧ Relatórios I⊧ Email Patrimônio Termos de Permissão de Responsável Favorecido Unidade Centro Gerencial Cleber Zigaib (7768830) Serviço de Patrimônio Cleber Zigaib (7768830) Serviço de Patrimônio | Termos de Permissão de Uso         Bens la Animal la Localização Física la Relatórios la Email Patrimônio Termos de Permissão de Uso Tabelas A         Responsável       Favorecido       Unidade       Centro Gerencial       Tipo         Cleber Zigaib (7768330)       Serviço de Patrimônio       Saída de Bens       Saída de Bens         Cleber Zigaib (7768330)       Saída de Bens       Saída de Bens       Saída de Bens | Termos de Permissão de Uso         Bens Ist Animal Ist Localização Física Ist Relatórios Ist Email Patrimônio Termos de Permissão de Uso Tabelas Auxiliares Ist Aj         Responsável       Favorecido       Unidade       Centro Gerencial       Tipo       Situação         Cleber Zigaib (7768830)       Serviço de Patrimônio       Saída de Bens       Para Autorizaçã         Cleber Zigaib (7768830)       Serviço de Patrimônio       Saída de Bens       Vigente | Termos de Permissão de Uso         Bens  > Animal  > Localização Física  > Relatórios  > Email Patrimônio Termos de Permissão de Uso Tabelas Auxiliares  > Ajuda         Responsável       Favorecido       Unidade       Centro Gerencial       Tipo       Situação       Início         Cleber Zigaib (7768830)       Serviço de Patrimônio       Saida de Bens       Para Autorizaçã       31/08/2016         Cleber Zigaib (7768830)       Serviço de Patrimônio       Saida de Bens       Vigente       31/08/2016 | Termos de Permissão de Uso         Bens  > Animal  > Localização Física  > Relatórios  > Email Patrimônio Termos de Permissão de Uso Tabelas Auxiliares  > Ajuda         Responsável       Favorecido       Unidade       Centro Gerencial       Tipo       Situação       Início       Fim         Cleber Zigaib (7768830)       Serviço de Patrimônio       Saída de Bens       Para Autorizaçã       31/08/2016       30/09/2016         Cleber Zigaib (7768830)       Serviço de Patrimônio       Saída de Bens       Vigente       31/08/2016       22/09/2016 |

#### Selecione o termo e clique em "obter" para fazer o download do documento.

| Patrir | mônio >                                                                                                    | Termos de Permissão de Uso |            |         |                       |               |          |            |            |            |
|--------|----------------------------------------------------------------------------------------------------|----------------------------|------------|---------|-----------------------|---------------|----------|------------|------------|------------|
| Inc    | Incorporar Bens 🄄 Animal 🖡 Localização Física 🖗 Relatórios 🖡 Email Patrimônio 🛛 Termos de Permissão de Uso 🛛 Tabelas Auxiliares 🎙 Ajuda |                            |            |         |                       |               |          |            |            |            |
|        |                                                                                                    |                            |            |         |                       |               |          |            |            |            |
| Cá     | idigo 🔶                                                                                                    | Responsável                | Favorecido | Unidade | Centro Gerencial      | Tipo          | Situação | Início     | Fim        | Cadastro   |
|        |                                                                                                    |                            |            |         |                       |               |          |            |            |            |
|        | 62                                                                                                    | Cleber Zigaib (7768830)    |            |         | Serviço de Patrimônio | Saída de Bens | Vigente  | 31/08/2016 | 30/09/2016 | 31/08/2016 |
|        | 61                                                                                                    | Cleber Zigaib (7768830)    |            |         | Serviço de Patrimônio | Saída de Bens | Vigente  | 31/08/2016 | 22/09/2016 | 31/08/2016 |
|        |                                                                                                    |                            |            |         |                       |               |          |            |            |            |

| 🕂 Inserir 🧪 Alterar 🖕 👔 | 🕤 Obter 🧹 | inalizar 🔒 Autorizar 🛗 Prorrogar | I≪ <4 Página 1 de 1 ►> ►1 100 ▼ |
|-------------------------|-----------|----------------------------------|---------------------------------|
|                         |           |                                  |                                 |

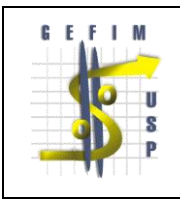

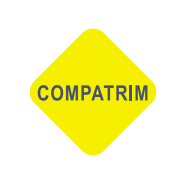

# Ação do Responsável pelo Bem

Quando expirar o prazo do Termo de Permissão há necessidade de finalizar o termo, para isso clique em "finalizar" e clique em "Confirmar Finalização". O campo observação é opcional.

| Finalizar Termo                        | ×                            |
|----------------------------------------|------------------------------|
| Finalizar o termo "62"?<br>Observação: |                              |
|                                        |                              |
|                                        |                              |
| (                                      | Confirmar Finalização Fechar |